# Claim enquiries on the eBusiness Gateway

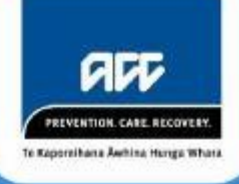

March 2020

## What is the eBusiness Gateway?

Clinicians can use the eBusiness Gateway website to see claims registered for a specific client, injury/diagnosis details and the current status of a specific claim, regardless of which clinician has submitted the claim.

To access eBusiness Gateway you must have:

- A valid Digital Certificate. If you don't have one, you can apply for one <u>online.</u>
- An active ACC Provider ID number and active ACC Vendor ID number, which is issued when you <u>register</u> with ACC using the <u>ACC24</u> and <u>ACC111</u> forms.
- Access enabled by the ACC Digital Operations eBusiness team. This can be done by emailing <u>ebusinessinfo@acc.co.nz.</u>

### How to find claim details

Starting from <u>www.acc.co.nz</u> follow the steps below.

1. Click on the Online Services tab (top right corner of the page)

Online services

2. The page will show four sections. Go to the bottom left of your screen under 'Engage as a health provider' and click on the blue button shown below:

#### Log into eBusiness Gateway

If your Digital Certificate is correctly installed, this will give you immediate access to the eBusiness Gateway.

NB: if you only see the **Claim Lodgement** tab, then you will need to request invoicing access. Please contact the Digital Operations eBusiness team on <u>ebusinessinfo@acc.co.nz.</u> Please have your Vendor ID ready when you call.

3. Click on the **Claim status** tab in the top right corner of the page.

| REFE<br>PREVENTION CARE RECOVERY  | eBusiness Gateway |                 |                |             | Claim Lodgement |             | Accredited Employer | Invoicing |
|-----------------------------------|-------------------|-----------------|----------------|-------------|-----------------|-------------|---------------------|-----------|
| Te Kaporeliana Antina Hunga Whara | Create invoice    | Upload invoices | Invoice status | Inv<br>subm | oice<br>issions | Payment adv | vice Claim status   | )         |
|                                   |                   |                 |                |             |                 |             |                     | Help ?    |

From this page you can search for claim details registered for ACC clients.

|                        | Create invoice         | Upload invoices        | Invoice status | Invoice<br>submissions | Payment advice | e Claim status |        |
|------------------------|------------------------|------------------------|----------------|------------------------|----------------|----------------|--------|
|                        |                        |                        |                |                        |                |                | Help 😯 |
| This form is used to a | llow you to search for | claims previously subm | nitted to ACC. |                        |                |                |        |
| Query parame           | ters                   |                        |                |                        |                |                |        |
| Enter Provider ID or   | d Vender ID            |                        |                |                        |                |                |        |
| ACC Provider ID an     |                        | *                      |                |                        |                |                |        |
| ACC Vendor ID          |                        | *                      |                |                        |                |                |        |
| ACC claim number(      | 5)                     |                        | OR             | NHI number and DOB     |                |                |        |
| ACC Claim Number 1     |                        |                        |                | Client NHI Number      |                |                |        |
| ACC Claim Number 2     |                        |                        |                | Date of Birth          |                |                |        |
| ACC Claim Number 3     |                        |                        |                |                        |                |                |        |
| ACC Claim Number 4     |                        |                        |                |                        |                |                |        |
| ACC Claim Number 5     |                        |                        |                |                        |                |                |        |
| Run Query Re           | eset                   |                        |                |                        |                |                |        |
|                        |                        |                        |                |                        |                |                |        |
|                        |                        |                        |                |                        |                |                |        |

| Query parameters        |          |  |   |  |  |  |  |
|-------------------------|----------|--|---|--|--|--|--|
| Enter Provider ID and V | endor ID |  |   |  |  |  |  |
| ACC Provider ID         |          |  | * |  |  |  |  |
| ACC Vendor ID           |          |  | * |  |  |  |  |

Then enter the search details, either:

- (a) Up to five ACC45 claim number(s)
- (b) The client's NHI number and date of birth (both are required). Please note that this search will only show claims for accidents in the past five years.

| ACC claim number(s)       |                   | OR | NHI number and DOB |   |
|---------------------------|-------------------|----|--------------------|---|
| ACC Claim Number 1        |                   |    | Client NHI Number  |   |
| ACC Claim Number 2        |                   |    | Date of Birth      | 0 |
| ACC Claim Number 3        |                   |    |                    |   |
| ACC Claim Number 4        |                   |    |                    |   |
| ACC Claim Number 5        |                   |    |                    |   |
| Run Query Reset           |                   |    |                    |   |
| Click 'Run Query' to disc | play the results. |    |                    |   |

esults. uspiay life ιυ Que

| Results    |         |              |                 |                           |                         |      |
|------------|---------|--------------|-----------------|---------------------------|-------------------------|------|
|            |         |              |                 |                           |                         |      |
| 1 - 3 of 3 |         |              | Page 1          |                           | Previous                | Next |
| ACC45 #    | Claim # | Cover Status | Injury Resolved | Injury Resolved From Date | Injury Resolved To Date |      |
| •          |         | Accept       |                 |                           |                         |      |
| Ŧ          |         | Accept       |                 |                           |                         |      |
| Œ          |         | Decline      |                 |                           |                         |      |
|            |         |              |                 |                           |                         |      |

The Cover Status column will show the status of the claim, eg, Accept, Declined, Held, Not Available, or Not Applicable. The Not Applicable status means the claim is not yet registered by ACC.

If the search results display 'Not available - please contact ACC Provider Helpline on 0800 222 070', this means the claim is registered as a Sensitive, ACC Staff, or Accredited Employer claim.

If the claim number is a duplicate of another claim you will see a message such as 'Please use claim XXXXXXXX, the master record for this claim', and master claim details will be displayed in the result set.

#### Diagnosis detail

To see diagnostic details, click the '+' icon next to each record. It will look like this:

|               |                    | Accept                                  |                   |                    |                     |
|---------------|--------------------|-----------------------------------------|-------------------|--------------------|---------------------|
| Injury Status | Diagnostic<br>Code | Diagnostic Code Description             | Side              | Part NHI<br>Number | Date of<br>Accident |
| Provisional   | S504.              | Rotator cuff sprain                     | Right             | ABC1               | 14/11/2009          |
| Provisional   | N12C2              | Lumbar disc prolapse with radiculopathy | Not<br>Applicable | ABC1               | 14/11/2009          |

The detail section shows the Injury Status, Diagnosis Code, Description and Side, NHI Number (only part of the NHI Number is displayed), and the Date of Accident.

If you need assistance with access or using the eBusiness Gateway, please contact the Digital Operations eBusiness team for assistance by emailing <u>ebusinessinfo@acc.co.nz</u>, quoting your ACC Vendorl D number and/or ACC Provider number, screenshots of the issue, and if you require a call back at a particular time.